金融ファクシミリ新聞社が「金ファク投稿セミナー」という 新たなサービスを開始しました。

# セミナー講師 登録方法のご案内

金融ファク投稿セミナー事務局
主催:(株) FN コミュニケーションズ
共催:(株)金融ファクシミリ新聞社
東京都中央区日本橋小網町 9-9
TEL:03-3639-8858
MAIL: seminar@fn-hd.jp

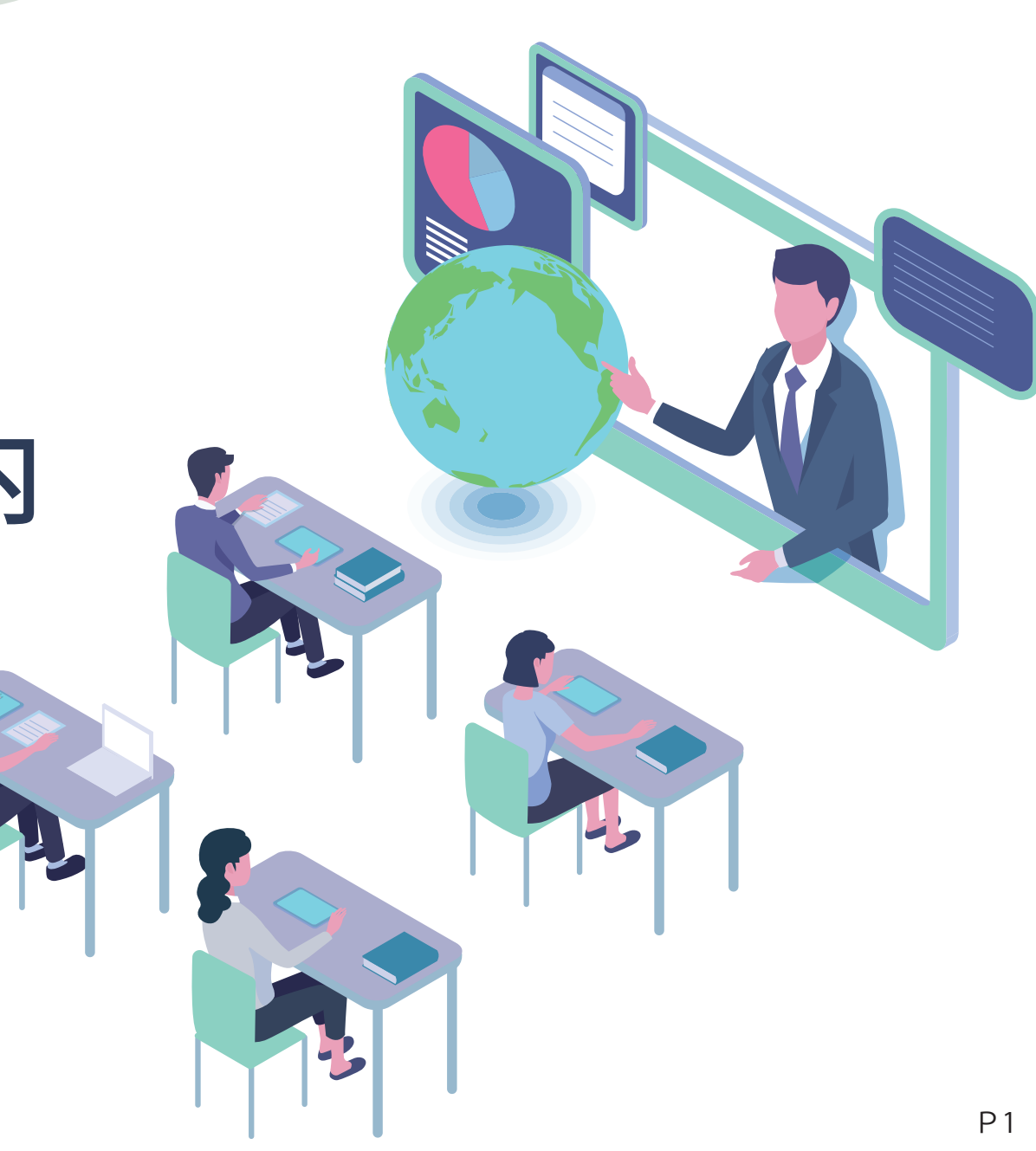

# 金ファク投稿セミナーとは…

講師の先生方がセミナー動画を自由にアップロードし、当社の顧客に販売することができる、新しいセ ミナーの展開です。

## セミナー受講料とシステム手数料について

(税抜き)

| 講演時間  | セミナー受講料<br>(受講者の支払金額) | システム利用料<br>(システム運営に充当) | お支払金額<br>(講師の方へのお支払い) |
|-------|-----------------------|------------------------|-----------------------|
| ~15分  | 無料                    | 0円                     | 0円                    |
| 30分ごと | 3,900 円               | 1,170 円                | 2,730 円               |

- ・セミナー受講料の 30%がシステム利用料です。
- ・セミナー受講料からシステム利用料を引いた残り70%を講師の先生方へ売上としてお支払いします。
- ・売上の支払いは、月末締めの翌月10日です。
- ・再生時間が15分以下のセミナーは講師の先生方へ売上のお支払いはありません。宣伝などにご利用 ください。

# 講師登録方法のご案内

 https://kinfaku-tube.com/seminar/teacher.php にアクセス していただき新規登録ボタンより、メールアドレス、パスワー ドのご登録をお願いいたします。

| セミナー登録フォームログイン                        |  |  |  |  |
|---------------------------------------|--|--|--|--|
| ID (メールアドレス)                          |  |  |  |  |
| ログイン<br>> パスワードをお忘れの方<br>まだ登録がお済みでない方 |  |  |  |  |
| 新規登録                                  |  |  |  |  |

※所属、肩書き、氏名、講師紹介用のプロフィールの欄にご入力された内容は、セミナー販売サイトで公開されます。※ご登録内容はがマイページからいつでも変更が可能です。

#### ②ご登録いただいたメールアドレスに本登録のご案内が届きますの で、記載の URL にアクセスしていただき本登録をお願いいたします。

お客様情報のご登録

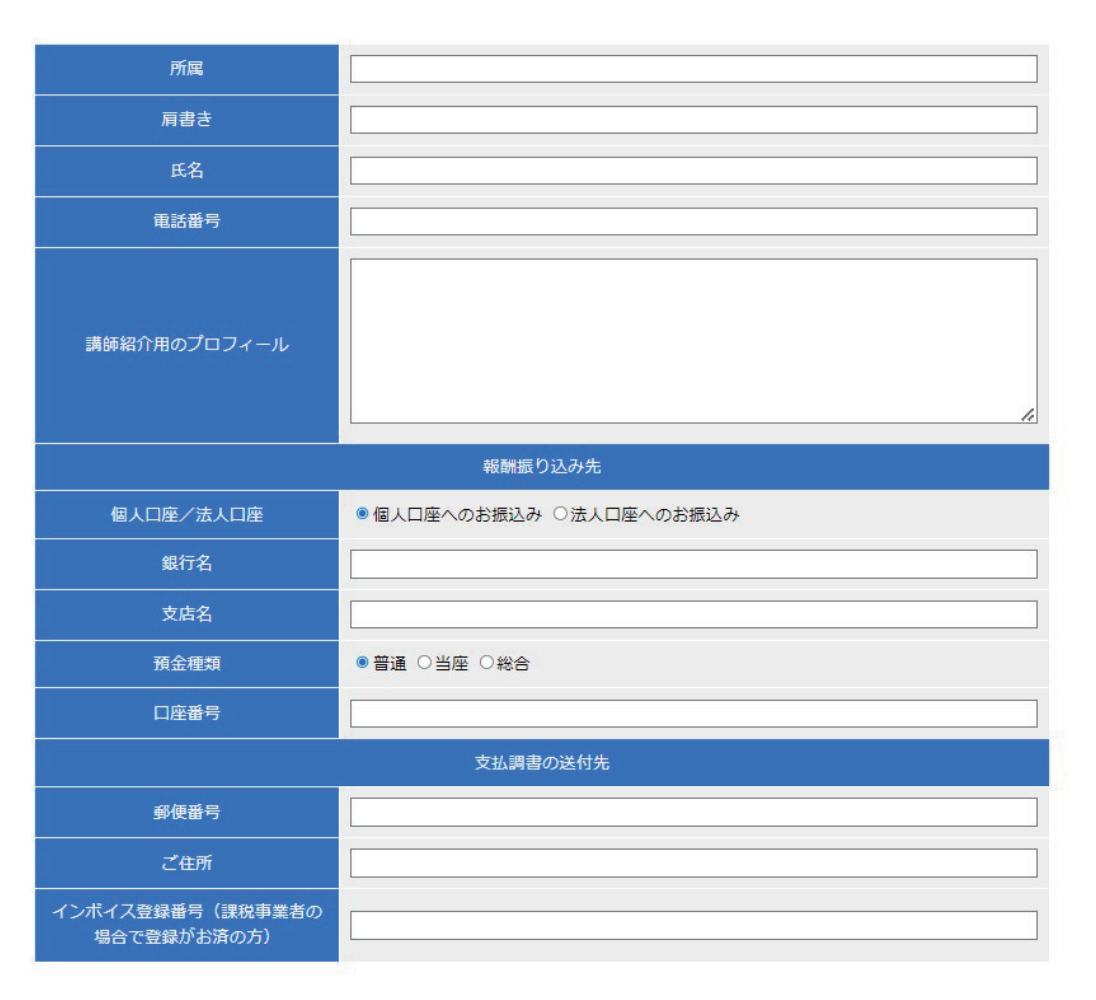

## セミナー登録方法のご案内

- セミナー登録ボタンより下記の内容をご入力ください。
- セミナータイトル ※必須
- ・セミナー概要 ※必須
- ・セミナー項目 ※必須

目次のような形式でご入力ください。

- ・セミナー資料
- 無料動画 ※必須

お客様が購入前に無料で視聴できる動画です。この動画を見て、続きを見たいを思った方は購入に進みます。2分程度の動画をご用意ください。

#### ・有料動画 ※必須

購入後に視聴できる動画です。

通信環境にもよりますがアップロードには5分程度の時間がかかり ます。アップロードできる動画は<u>500MB</u>までです。動画の撮影方 法は5~7ページをご覧ください。 ・販売価格 ※必須

動画の再生時間をもとに設定されます。

・質問受付の可否 ※必須

受講者からの質問を受け付けるか受け付けないかを選択します。 受け付けるを選択した場合、質問受付用の連絡先が受講者に公開されます。

・質問を受け付ける連絡先 受講者に公開されます。 メールアドレスや電話番号をご記入ください。

・公開 / 非公開 ※必須

セミナー動画を販売サイトで公開するか、非公開にするか選べます。

※セミナー動画を公開後もご入力した内容を編集することができます。

・カテゴリー ※必須

複数選択も可能です。

# 動画の撮影方法 例1

①Windows10、Windows11 に搭載され ているカメラアプリを開きます。

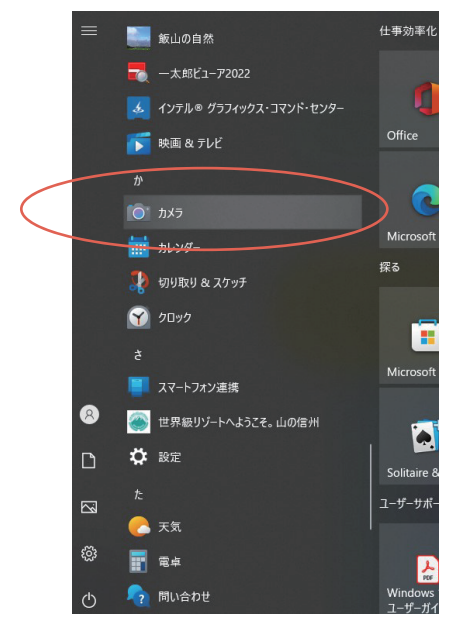

 ④Windows10、Windows11 搭載のフォトアプリを 開きます。
「ビデオエディター」の「新しいプロジェクト」をク リック。ビデオの名前を付けます。

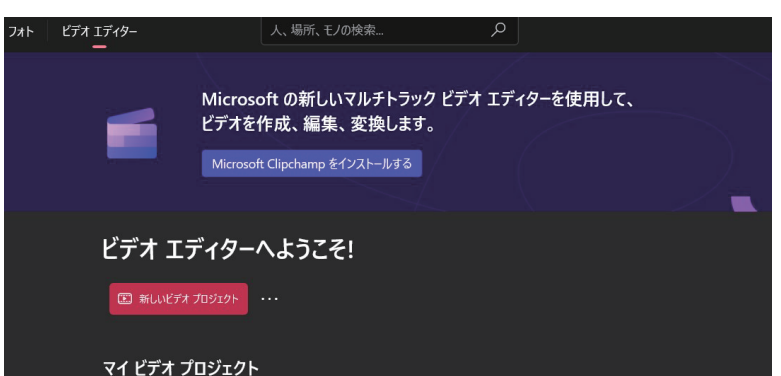

②画面左上の設定からビデオの 画質を480pに設定します。

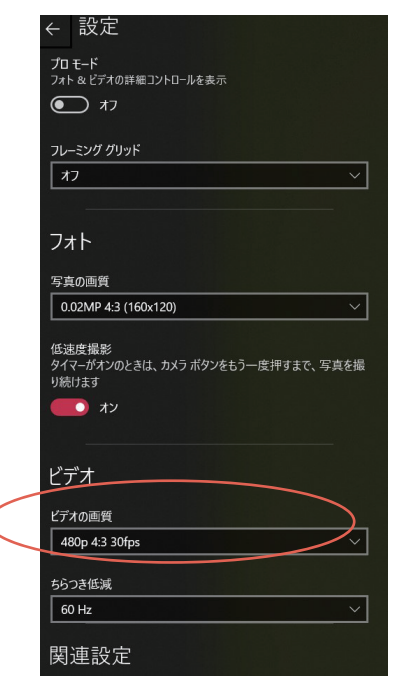

⑤画面左上の「追加」ボタンから撮影した動画を選択 します。この画面でトリミング等の編集も可能です。

③「ビデオの撮影」ボタンを押し撮影を開始します。

パソコン(Windows)のカメラで撮影する場合

この時点で動画のファイルサイズが 500MB 以下の 場合はこのままアップロードいただけます。 500MB を越える場合はフォトアプリを使用しさら にファイルサイズを小さくする必要がありますので ④以降をご覧ください。

> ⑥画面右上の「ビデオの完了」をクリックし、ビデオの画質を選びます。 「低540p」を選び、エクスポートします。

| ビデオ エブイター > 新し <b>ルビデオ /</b>                                                                                                    |              | ? ? A BOM & DIGLA-FIT & LFADET                        |                                                 |
|----------------------------------------------------------------------------------------------------|--------------|-------------------------------------------------------|-------------------------------------------------|
| 1949年 54599<br>・ 22<br>・ 22<br>・ 2<br>・ |              |                                                       | <b>ビデオの完了</b><br>ビデオの画質<br>低 540p (最小のファイル サイズ) |
| I FRENDRIK, HARVE A FYFFEIDIUL VLEV                                                                                                    | ■ ► ► coo.co | 00000 v                                               | > その他のオプション                                     |
| <u>7</u> +-y-#-*                                                                                                    |              | <b>@ 94hh/b-h0aim</b> 10 742ト ⊕ 1-592 ♥ 2489- 10 ···· |                                                 |
|                                                                                                    |              |                                                       | エクスポート                                          |

キャンセル

# 動画の撮影方法 例2

## Zoom で撮影する場合

資料を画面上で表示しながら撮影をする場合はZOOMを使用しての撮影がおすすめです。

①Zoom にログインし「新規ミーティング」をクリックします。 会員登録がまだの方は登録をお願いいたします。

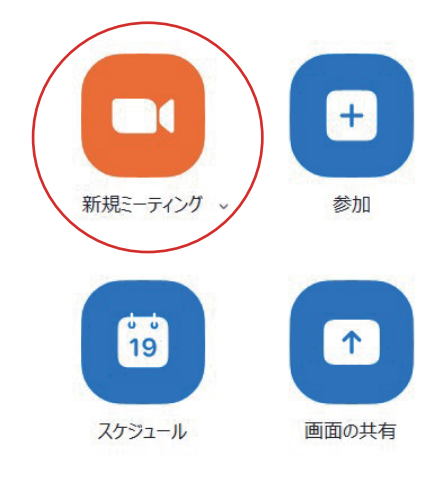

②画面右下の「詳細」から「このコンピューターにレコーディング」をクリックし撮影を開始します。 資料を表示する場合は「画面共有」をクリックし、表示する資料の画面をお選びください。

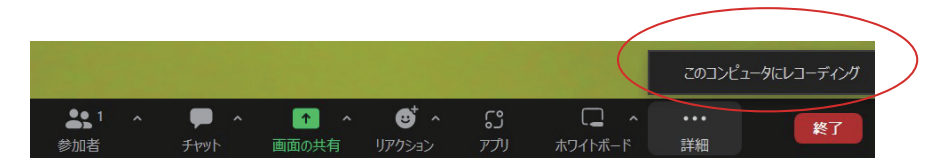

③Zoom で撮影をした動画は、1 時間で 350MB程度なのでそのままアップロードしていただけます。

動画の撮影方法 例3

### 音声のみ録画する場合

パソコンに表示された資料と音声を録画する方法です。顔出しをしたくない方におすすめです。

Windows10、Windows11の動画キャプチャ機能、ゲームバーを使用します。

起動方法は録画したい画面で「Windows」+「G」を押します。

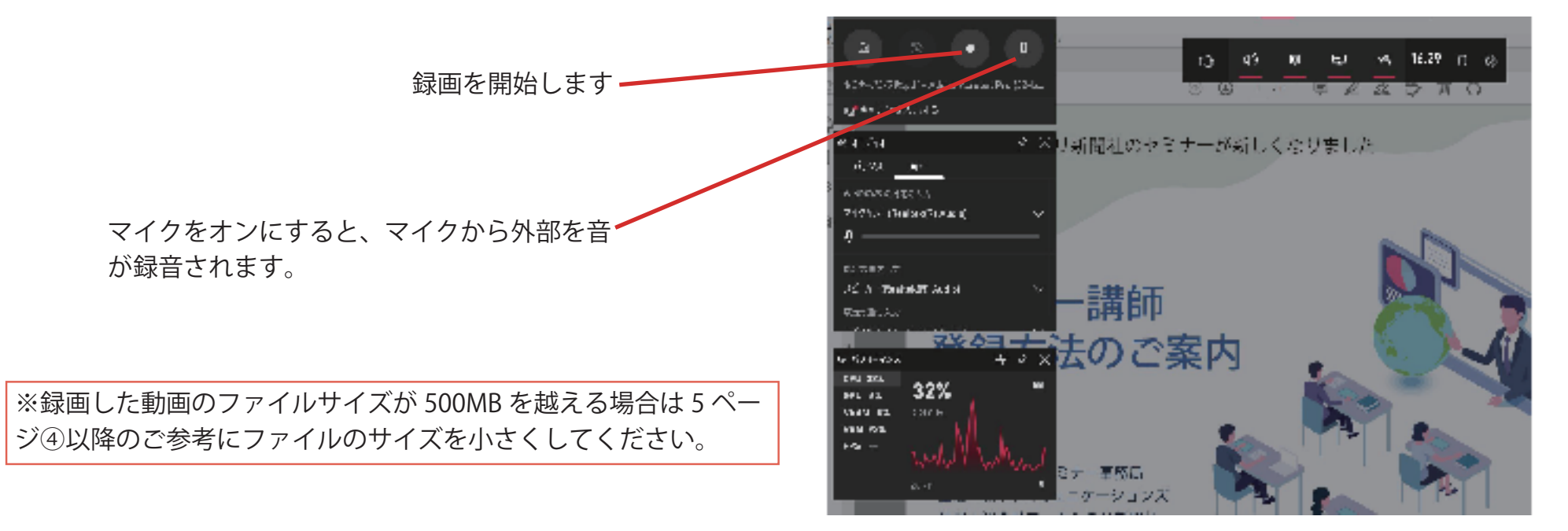

その他、ファイルサイズが 500MB 以下であれば、ビデオカメラや Mac パソコンで撮影し編集した動画もアップ ロードしていただけます。